# 被災状況入力マニュアル

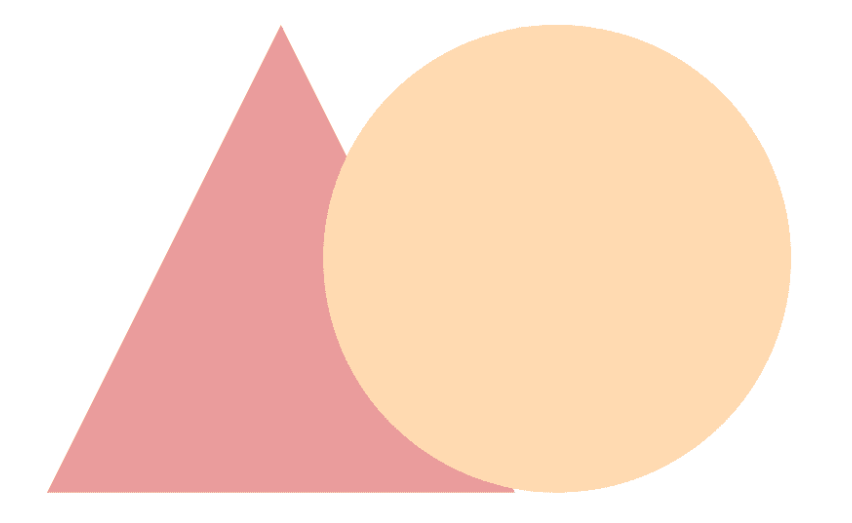

# **Tokyo DIEMAS**

2019-04-15 作成 2019-07-07 改定 2020-08-13 改定

東京都透析医会災害対策委員会

# もくじ

以下のフローで目的のページをご確認下さい。

※管理者とは施設の代表者として登録されている、 <u>医師、臨床工学技士、看護師、事務</u>のそれぞれ<u>1人</u>を指します。

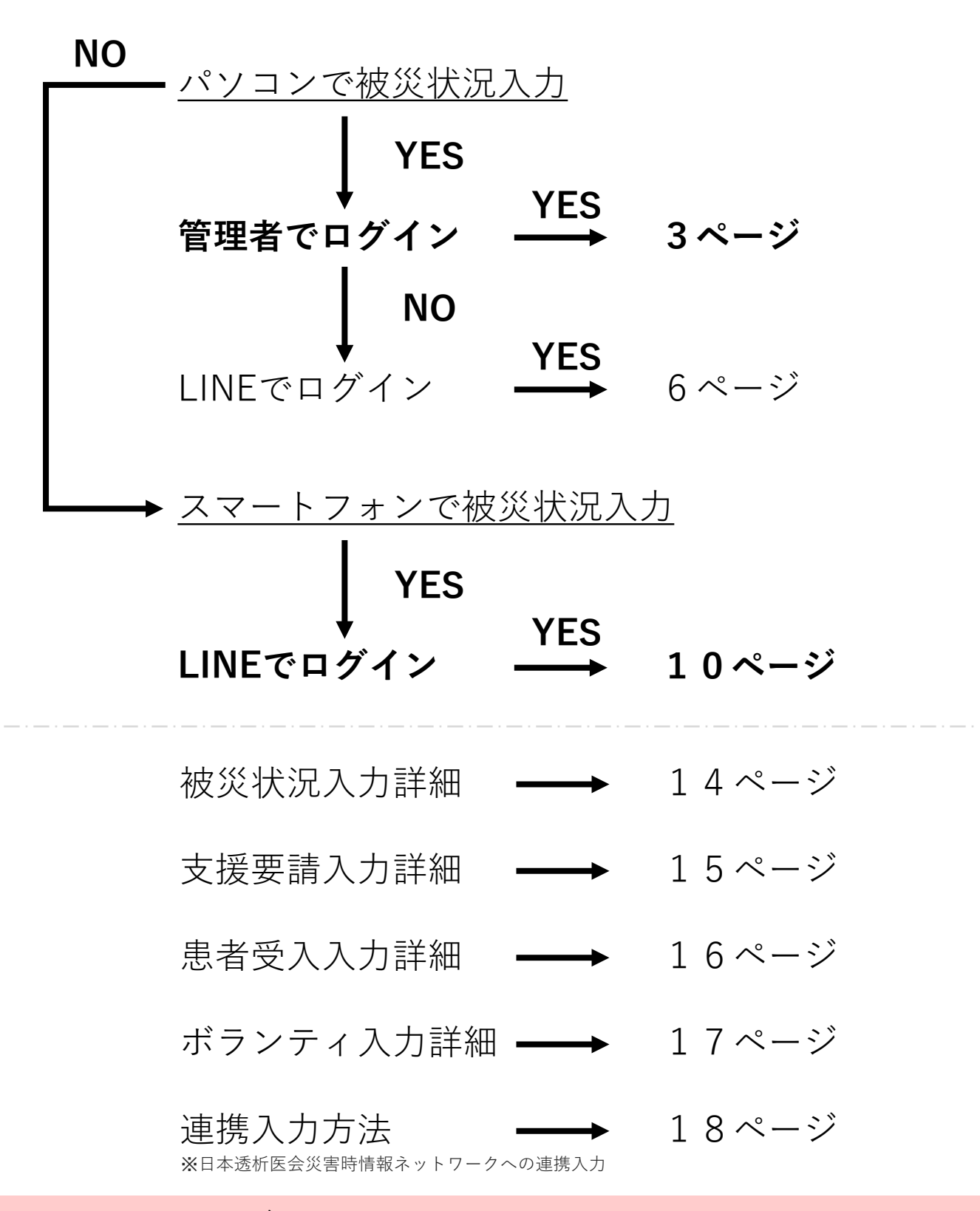

# パソコンで被災状況入力(管理者)

# ①東京都透析医会公式サイト(https://tokyo-touseki-ikai.com)

東京都透析医会

ホーム トピックス 概要 入会 DIEMAS 会員サイト お問合せ

# Tokyo DIEMAS

Tokyo Dialysis Information in Emergency Mapping System

緊急時透析情報共有マッピングシステム

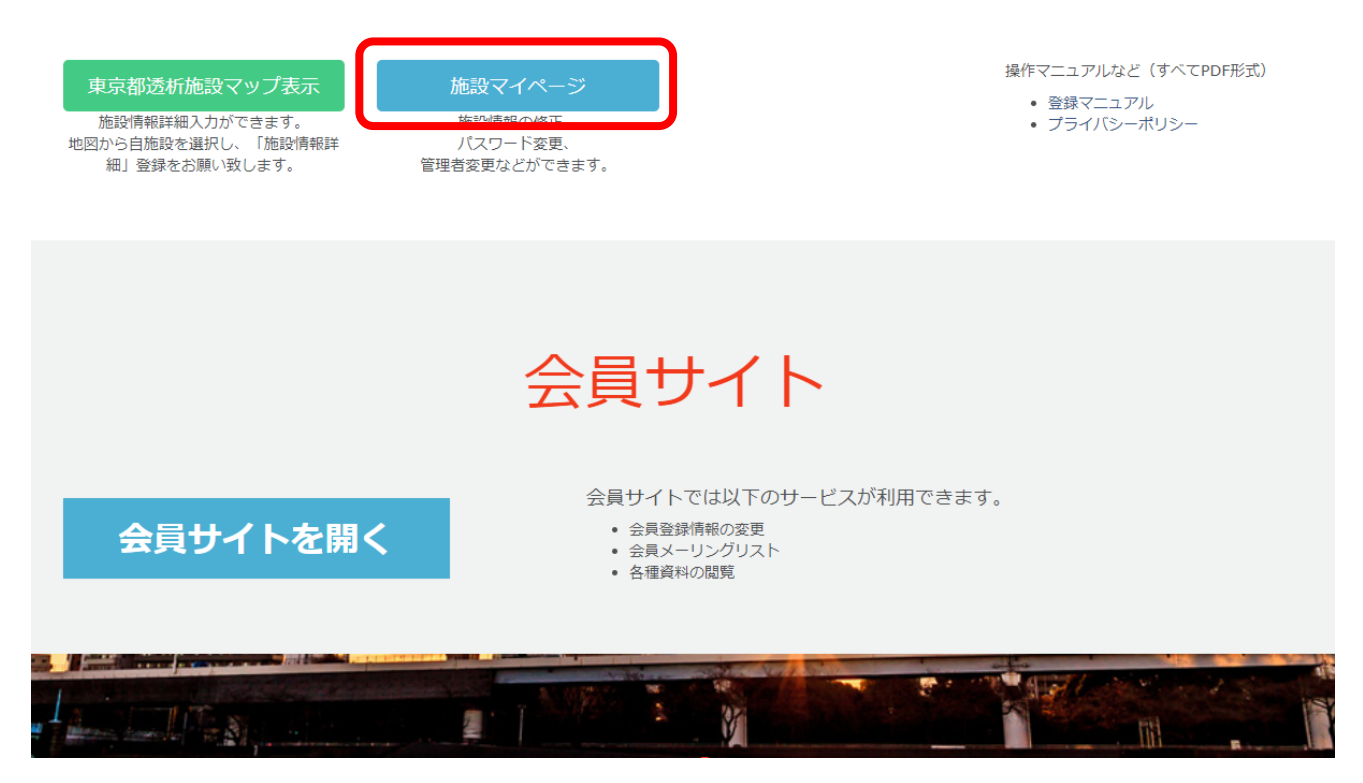

- 1. 公式サイトのメニュー「DIEMAS」をクリックします。(赤矢印)
- 2.施設マイページクリックします。(赤枠)
- 3. マイページログインが開きます。

○マイページのショートカット https://tokyo-touseki-ikai.com/network/mypage/login

# パソコンで被災状況入力(管理者)

②管理者としてログイン

| <sup>歳種、メールアドレス、</sup> パス | ワードを入力して下さい。                                                                                |                                                                                             |
|---------------------------|---------------------------------------------------------------------------------------------|---------------------------------------------------------------------------------------------|
| 战種                        |                                                                                             | ハスリードを忘れた場合<br>以下よりパスワードの再設定をお願いします。                                                        |
| 選択して下さい                   | T                                                                                           | パスワード再設定                                                                                    |
| <b>ベールアドレス</b>            |                                                                                             | パスワードのリセットには                                                                                |
|                           |                                                                                             | ・職種・                                                                                        |
| ペスワード                     |                                                                                             | ・豆球スールパイレスが必要となります。                                                                         |
|                           |                                                                                             |                                                                                             |
| ログイン                      |                                                                                             |                                                                                             |
|                           |                                                                                             |                                                                                             |
| < 職種、メールアドレス、パス           | .ワードが一致しないとログインできま                                                                          | させん。                                                                                        |
|                           |                                                                                             |                                                                                             |
|                           |                                                                                             |                                                                                             |
| INEを使ってログインする場合           | は以下からお願いします。                                                                                |                                                                                             |
| INEを使ってログインする場合           | は以下からお願いします。                                                                                |                                                                                             |
| INEを使ってログインする場合           | は以下からお願いします。                                                                                |                                                                                             |
| INEを使ってログインする場合           | は以下からお願いします。                                                                                | 戻 る                                                                                         |
| INEを使ってログインする場合           | は以下からお願いします。                                                                                | 戻る                                                                                          |
| INEを使ってログインする場合           | は以下からお願いします。                                                                                | 戻 る                                                                                         |
| INEを使ってログインする場合           | は以下からお願いします。<br>© 2018, Tokyo Associati                                                     | 戻る<br>on of Dialysis Physicians.All Rights Reserved.                                        |
| INEを使ってログインする場合           | は以下からお願いします。<br>© 2018, Tokyo Associati                                                     | 戻る<br>on of Dialysis Physicians.All Rights Reserved.                                        |
| INEを使ってログインする場合           | は以下からお願いします。<br>© 2018, Tokyo Associati                                                     | 戻る<br>on of Dialysis Physicians.All Rights Reserved.                                        |
| INEを使ってログインする場合           | <sup>は以下からお願いします。</sup><br>© 2018, Tokyo Associati<br>1.必要事項を入力                             | 戻る<br>on of Dialysis Physicians.All Rights Reserved.<br>して下さい。(赤枠)                          |
| INEを使ってログインする場合           | <sup>は以下からお願いします。</sup><br><sup>© 2018, Tokyo Associati<br/>1. 必要事項を入力<br/>2. ログインをクリ</sup> | 戻る<br>on of Dialysis Physicians.All Rights Reserved.<br>して下さい。(赤枠)<br>ックして下さい。(赤矢印)         |
| INEを使ってログインする場合           | は以下からお願いします。<br>© 2018, Tokyo Associati<br>1. 必要事項を入力<br>2. ログインをクリ<br>3. マイページが開           | 戻る<br>on of Dialysis Physicians.All Rights Reserved.<br>して下さい。(赤枠)<br>ックして下さい。(赤矢印)<br>きます。 |
| INEを使ってログインする場合           | は以下からお願いします。<br>© 2018, Tokyo Associati<br>1. 必要事項を入力<br>2. ログインをクリ<br>3. マイページが開           | 戻る<br>on of Dialysis Physicians.All Rights Reserved.<br>して下さい。(赤枠)<br>ックして下さい。(赤矢印)<br>きます。 |

# パソコンで被災状況入力(管理者)

# ③被災状況の入力

災害時には被災状況の入力を必ずして下さい。 メニュー お知らせ 被災状況入力 • 災害時入力開設 (2019-04-01) • マイページ開設(2018-12-25) 支援要請入力 患者受入入力 ボランティア入力 2019-04-01 15:00:12 透析不可 被災有 建物被災なし 水道断水 電気停電 etc 入力支援1 1. 「被災状況入力」をクリックして下さい。 (青矢印) 入力支援2 2. 下図の入力画面が開きます。(図2) 3. 必要事項を入力して「送信」を押して下さい。 (赤矢印) 4. 送信が完了するとメッセージが表示されます。 (図3) 医師:日本 一郎 でログイン中 被災状況入力 すべての項目を入力して下さい。 透析可否 図 2 選択して下さい v 被災有無 選択して下さい Ŧ 被災状況 (建物) 選択して下さい v 図 3 被災状況(ライフライン) ※複数選択可 ■ 1:停電 tokyo-touseki-ikai.com の内容 □ 2:断水 被災状況入力が完了しました。 ■ 3:ガスの使用不可 被災状況 (装置) ※複数選択可 □ 1:透析液供給装置使用不可 □ 2:末端装置使用不可 ■ 3:個人装置使用不可 ■ 4:水処理装置使用不可 5:その他装置被災 CAPDの可否 選択して下さい . CAPD対応装置 ※複数選択可 入力項目、 ■ 1:バクスター 入力内容について ■ 2:テルモ 3:JMS ご不明な場合は ■ 4:日機装 14ページ以降を ご確認下さい。 送信 確認画面はありません

お問合せ:support@tokyo-touseki-ikai.com

図1

# パソコンで被災状況入力(LINE)

# ①東京都透析医会公式サイト(https://tokyo-touseki-ikai.com)

東京都透析医会

ホーム トピックス 概要 入会 **DIEMAS** 会員サイト お問合せ

# Tokyo DIEMAS

Tokyo Dialysis Information in Emergency Mapping System

緊急時透析情報共有マッピングシステム

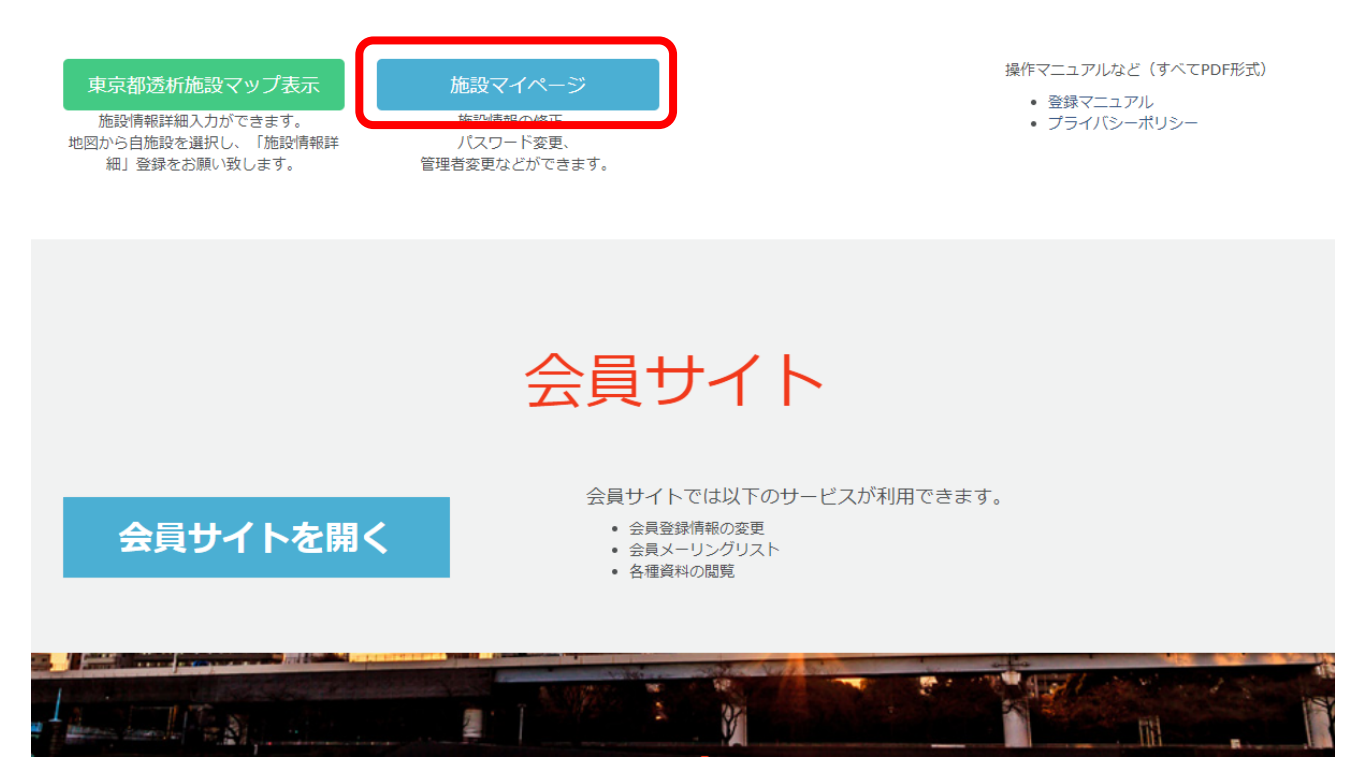

- 1. 公式サイトのメニュー「DIEMAS」をクリックします。(赤矢印)
- 2.施設マイページクリックします。(赤枠)
- 3. マイページログインが開きます。

○マイページのショートカット https://tokyo-touseki-ikai.com/network/mypage/login

# パソコンで被災状況入力(LINE)

7

②LINEでログイン

| マイページロ・                                         | グイン(施設情報修正)                                                                                                    |
|-------------------------------------------------|----------------------------------------------------------------------------------------------------|
| 職種、メールアドレス<br>職種<br>選択して下さい<br>メールアドレス<br>パスワード | 、パスワードを入力して下さい。<br>パスワードを忘れた場合<br>以下よりパスワードの再設定をお願いします。<br>パスワード再設定<br>パスワードのリセットには<br>・認証コード<br>・職種<br>・登録メールアドレス<br>が必要となります。                                                                                               |
| ※ 職種、メールアドレス<br>LINEを使ってログインす                   | <ul> <li>ス、バスワードが一致しないとログインできません。</li> <li>1. ログインをクリックして下さい。(赤枠)</li> <li>2. LINEログイン画面に切り替わります。</li> <li>3. 再度、ログインをクリックします。</li> <li>4. LINEの情報入力画面に切り替わります。</li> </ul>                                                    |
|                                                 | Tokyo DIEMAS                                                                                                    |
|                                                 | LINEアカウントを利用してログインを行います。<br>本Webサービスでは、ログイン時の認証画面にて許可を頂いた場合のみ、あなたのLINEアカウントに登録されているメールアドレスを取得します。<br>取得したメールアドレスは、以下の目的以外では使用いたしません。また、法令に定められた場合を除き、第三者への提供はいたしません。<br>・災害時の情報収集、配信に利用<br>・アカウントの管理に利用<br>・パスワード再発行時の本人確認に利用 |
|                                                 | © 2018, Tokyo Association of Dialysis Physicians. All Rights Reserved.                                                                                                    |

# ③LINEログイン認証

- 図1もしくは図2の画面が表示されます。
   必要に応じて情報を入力して「ログイン」をクリックして下さい。
   ※ここでの入力はLINEに登録されたメールアドレスとパスワードとなります。
- 2.場合によっては個人情報取得に関する同意画面(図3)が表示されますので その際は「承諾」をクリックして下さい。
- 3. LINE連携登録画面が開きます。(初回のみ)
- 4. 必要事項と「施設認証コード」を入力して「LINE連携登録」をクリックして下さい。 5. マイページが開きます。

※2回目以降は2~4の手順は省略されます。

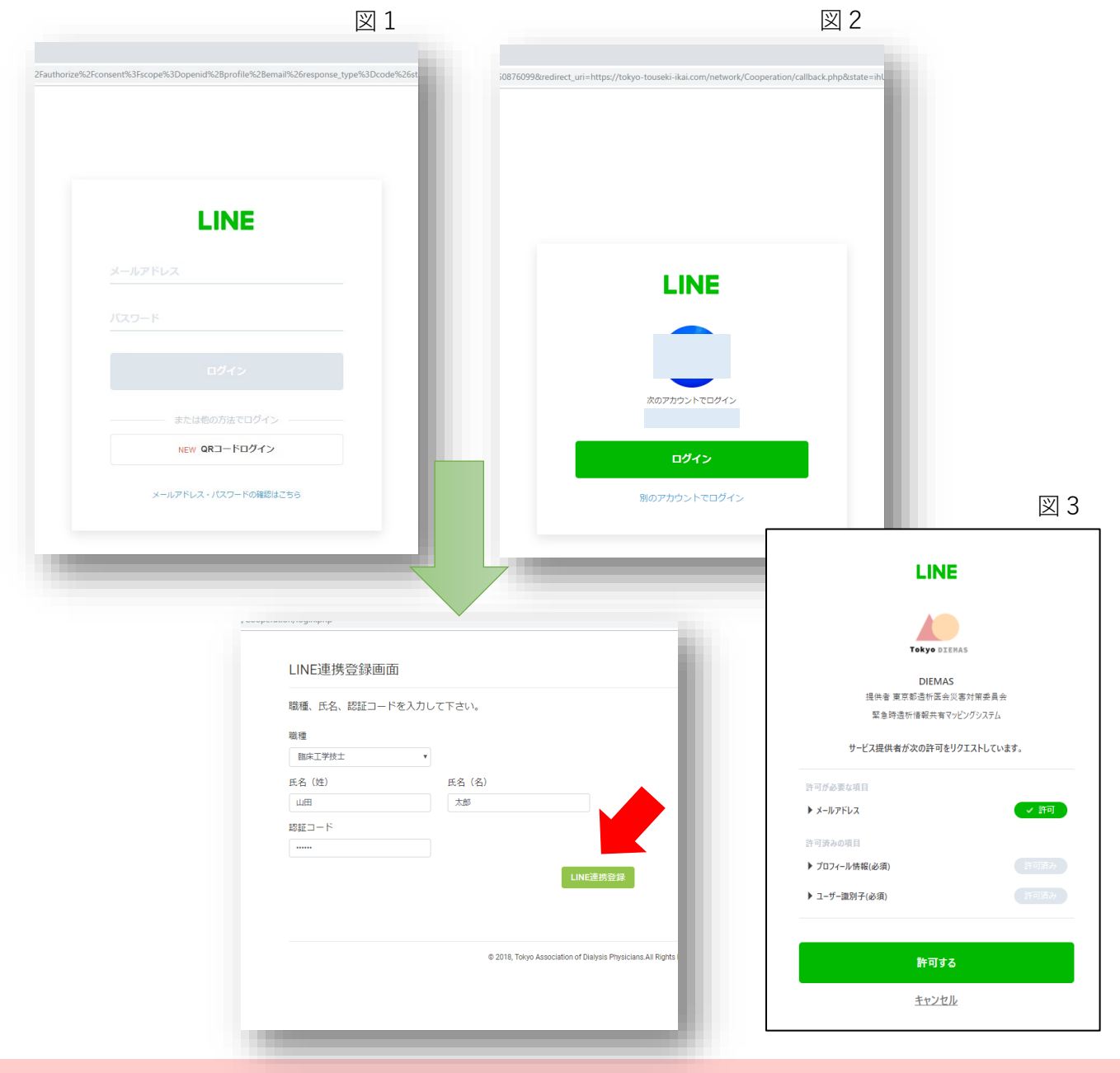

# パソコンで被災状況入力(LINE)

9

図1

# ③被災状況の入力

# ①LINEで友達追加

- 1. あらかじめLINEで、QRコード(図1)を読み込み 「東京都透析医会災害対策委員会」を追加して下さい。
- 2. 「友だち」>「公式アカウント」>「東京都透析医会災害対策委員会」をタップします。
- 3.「DIEMASログイン」をタップして下さい。(図3)

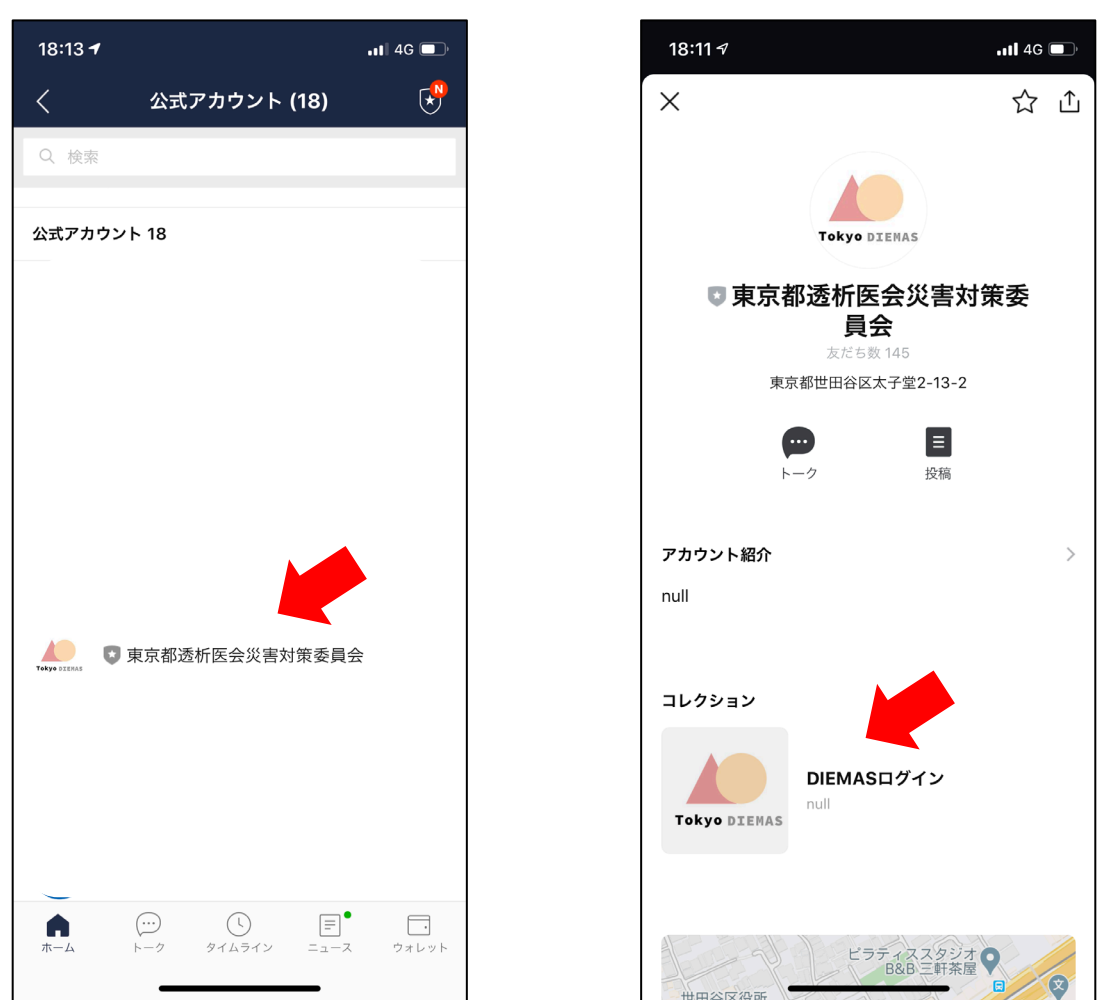

図 2

LINEアプリのバージョンにより 画面レイアウト、名称が異なる場合があります。

お問合せ:support@tokyo-touseki-ikai.com

図1

図 3

# スマートフォンで被災状況入力 (LINE)

# ②LINEでログイン

- 1. ログインボタンをタップして下さい。(図1)
- 2. 場合によっては個人情報取得に関する同意画面が表示されますので その際は「承諾」をクリックして下さい。
- 3. LINE連携登録画面が開きます。(初回のみ) (図2)
- 4. 必要事項と「施設認証コード」を入力して「LINE連携登録」をタップして下さい。
- 5. マイページが開きます。(図3) ※2回目以降は<u>2~4の手順は省略</u>されます。

| 図 1                                                         |                                          | 図 2                                    |                         | 図 3                                    |
|-------------------------------------------------------------|------------------------------------------|----------------------------------------|-------------------------|----------------------------------------|
| 15:43 <b>⁄</b> ,,,   � ■)                                   | 16:38 <b>1</b>                           | .11 4G 🔳                               | 23:10 7                 | l 🗢 🔲                                  |
| く > LINEログイン 東京都透析医会<br>https://tokyo-touseki-ikai.com  ① × | く > LINE連携登録画面<br>https://tokyo-tou      | │ <b>東京都透析···</b><br>seki-ikai.com     | く > マイページ<br>https://to | トップ 東京都透析… 🏦 🗙<br>kyo-touseki-ikai.com |
|                                                             |                                          |                                        | Tokyo DIEMAS            |                                        |
| Tokyo DIEMAS                                                | LINE連携登録画面                               | ā                                      |                         |                                        |
|                                                             | 職種、氏名、認証コード                              | を入力して下さい。                              | メニュー                    |                                        |
| LINEでログインへの承諾                                               | 職種                                       |                                        |                         |                                        |
| LINEアカウントを利用してログインを行いま                                      | 医師                                       | V                                      | 被                       | 災状況入力                                  |
|                                                             | 氏名(姓)                                    |                                        | <b></b>                 | 援要請入力                                  |
| 本Webリービスでは、ロクイン時の認証画面<br>にて許可を頂いた場合のみ、あなたのLINEア             | 山田                                       |                                        |                         |                                        |
| カウントに登録されているメールアドレスを<br>取得します。 取得したメールアドレスは、                | 氏名(名)                                    |                                        | 患                       | 者受入入力                                  |
| 以下の目的以外では使用いたしません。ま                                         | 太郎                                       |                                        | ボラ                      | ンティア入力                                 |
| の提供はいたしません。                                                 | 認証コード                                    |                                        |                         |                                        |
| ・災害時の情報収集、配信に利用                                             | •••••                                    |                                        |                         | 入力支援1                                  |
| ・アカウントの管理に利用                                                | LINE連拔                                   | 巷登録                                    |                         |                                        |
| ・ハスノート特先行国の本人運動                                             |                                          |                                        | · · ·                   | 入刀文援2                                  |
|                                                             |                                          |                                        |                         |                                        |
| Log In                                                      |                                          |                                        | 臨床工学                    | 学技士:山田 太郎                              |
|                                                             | © 2018, Tokyo Association of D<br>Reserv | vialysis Physicians.All Rights<br>red. | ল                       | ログイン中                                  |
|                                                             |                                          |                                        | お知らせ 🗕                  |                                        |

認証コードは施設にあらかじめ郵送配布された 施設ごとの固有の認証コードです。 ご不明な場合は下記までお問合せ下さい。

### ③被災状況の入力

- 1. メニューから「被災状況入力」をタップすると画面が切り替わります。(図1)
- 2. 必要事項を入力して「送信」を押して下さい。
- 3.送信が完了するとメッセージが表示されます。(図2)

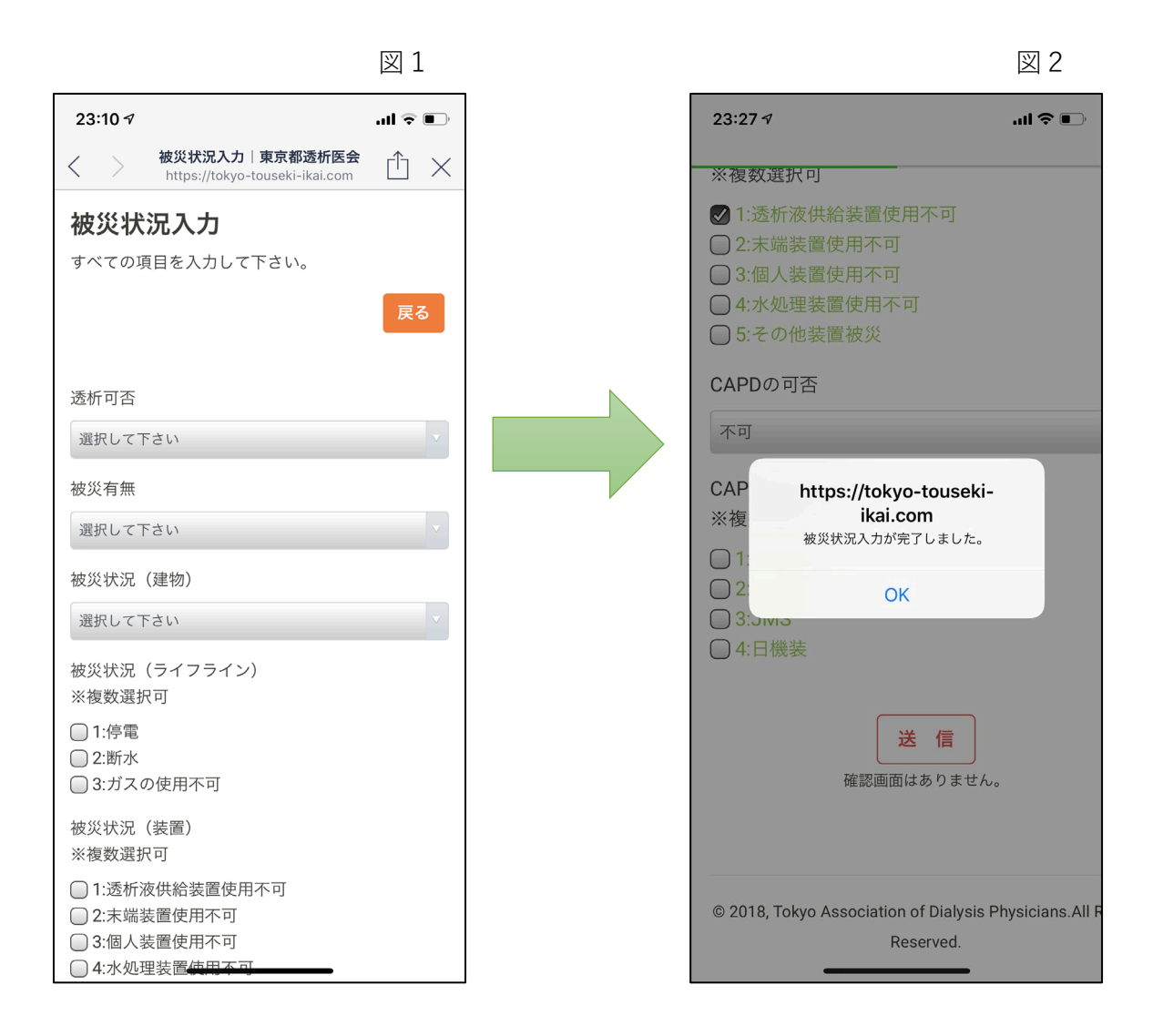

#### 災害時には被災状況の入力を必ずして下さい。

# スマートフォンでの入力(LINE)

# ④支援要請、患者受入、ボランティアの入力

- 1. 支援要請入力(図1)
- 2. 患者受入入力(図2)
- 3. ボランティア入力(図3)

※各入力画面で必要事項を入力後、「送信」を押して下さい。

| 図 1                                                          |                          | 図 2                              |                                  | 図 3                             |
|--------------------------------------------------------------|--------------------------|----------------------------------|----------------------------------|---------------------------------|
| 16:14 <b></b>                                                | 16:14 ৵                  | in 🗢 🔳                           | 23:11 ৵                          | .ul 🗢 💷                         |
| 支援要請入力│東京都透析医会<br>https://tokyo-touseki-ikai.com     └     ✓ | く ) 患者受入入<br>https://tok | カ 東京都透析医会<br>yo-touseki-ikai.com | く > ボランティアス<br>https://tokyo-    | カ 東京都透析・・・<br>-touseki-ikai.com |
| 支援要請入力                                                       |                          |                                  | ボランティア入                          | カ                               |
| すべての項目を入力して下さい。                                              | 患者受入入力                   |                                  | すべての項目を入力して                      | 下さい。                            |
| 戻る                                                           | すべての項目を入力し               | て下さい。                            |                                  | 戻る                              |
| 他施設に透析を依頼したい日付、人数、移動<br>手段を入力して下さい。                          | 透析患者受入れ可能                | 能人数を入力して下さい。                     | 他施設に人員を派遣で数、移動手段を入力し             | できる日付、職種、人<br>って下さい。            |
| 日付                                                           | 日付                       |                                  | 日付                               |                                 |
| 患者数(総数)                                                      | 患者数                      |                                  | 医師 (人)                           |                                 |
| 10                                                           | 10                       |                                  |                                  |                                 |
| 担送                                                           |                          |                                  | 臨床工学技士(人)                        |                                 |
| 5                                                            | 貸し出し可能な透                 | 近ベッド数を入力して下さ                     | 5                                |                                 |
| 護送                                                           | い。<br>い。                 |                                  | 看護師(人)                           |                                 |
| 5                                                            | 南を時間等を利用し                | マ话に完た俗に山井2月                      | 5                                |                                 |
| 串老移動                                                         | 全さ時間等を利用し<br>合の透析室床数を    | 入力してください。透析室                     | 移動方法 ※複数選拔                       | 尺可                              |
| 溜択して下さい                                                      | を借りる施設はスク                | タッフと患者、場合によっ                     | □ 1:徒歩                           |                                 |
| 患者移動方法研細一次複数週代可                                              | ための項目です。                 |                                  | □ 2:日転単<br>□ 3:バイク(原付含さ<br>□ 4:車 | 5)                              |

入力項目、入力内容についてご不明な場合は 14ページ以降をご確認下さい。

# 被災状況入力詳細

| 項目名              | 内容                                                | 入力 |
|------------------|---------------------------------------------------|----|
| 透析可否             | 透析治療が可能かお答え下さい。                                   | 必須 |
| 被災有無             | 被災の有無をお答え下さい。                                     | 必須 |
| 被災状況<br>(建物)     | 被災がある場合、詳細をお答え下さい。この項目で被災<br>が無い場合は「被災なし」をご選択下さい。 | 必須 |
| 被災状況<br>(ライフライン) | 被災がある場合、詳細をお答え下さい。この項目で被災<br>が無い場合は「被災なし」をご選択下さい。 | 必須 |
| 被災状況<br>(装置)     | 被災がある場合、詳細をお答え下さい。この項目で被災<br>が無い場合は「被災なし」をご選択下さい。 | 必須 |
| CAPDの可否          | CAPD患者受入可能かお答え下さい。                                | 必須 |
| CAPD対応装置         | CAPD対応装置をお答え下さい。                                  | 任意 |

災害時には被災状況の入力を必ずして下さい。

# 支援要請入力詳細

| 項目名      | 内容                                   | 入力 |
|----------|--------------------------------------|----|
| 日付       | 透析を依頼したい日付を入力して下さい。                  | 必須 |
| ①患者数(総数) | 依頼する患者数(総数)をお答え下さい。                  | 必須 |
| ②担送      | ①に入力した数のうち <u>担送対象となる人数</u> をお答え下さい。 | 必須 |
| ③護送      | ①に入力した数のうち <u>護送対象となる人数</u> をお答え下さい。 | 必須 |
| 患者移動     | 依頼する患者の移動方法をお答え下さい。                  | 必須 |
| 患者移動方法   | 移動方法の詳細についてお答え下さい。                   | 任意 |

支援要請が必要でない場合は入力の必要はありません。

複数日の依頼をする場合は日付ごとに入力をお願いします。

15

# 患者受入入力詳細

| 項目名       | 内容                                           | 入力 |
|-----------|----------------------------------------------|----|
| 受入日(日付)   | 透析患者受入可能な日を入力して下さい。                          | 必須 |
| 患者数       | 受入可能な患者数をお答え下さい。<br>ゼロの場合は「0」と入力して下さい。       | 必須 |
| 貸出可能日(日付) | ベッドと装置のみ貸出可能な日を入力して下さい。                      | 必須 |
| 貸出ベッド数(床) | ベッドと装置のみ貸出可能な数をお答え下さい。<br>ゼロの場合は「0」と入力して下さい。 | 必須 |

#### 患者受入が不可能な場合は入力の必要はありません。

複数日の受入可能な場合は日付ごとに入力をお願いします。

# ボランティア入力詳細

| 項目名       | 内容                      | 入力 |
|-----------|-------------------------|----|
| 日付        | ボランティアに行ける日付を入力して下さい。   | 必須 |
| 医師(人)     | 参加可能な人数をお答え下さい。         | 必須 |
| 臨床工学技士(人) | 参加可能な人数をお答え下さい。         | 必須 |
| 看護師(人)    | 参加可能な人数をお答え下さい。         | 必須 |
| 移動方法      | 参加する医療スタッフの移動手段をお答え下さい。 | 必須 |

ボランティア参加が不可能な場合は入力の必要はありません。 複数日の参加が可能な場合は日付ごとに入力をお願いします。

# 連携入力方法(事前準備)

【日本透析医会災害時情報ネットワークへの連携方法】

# ①入力支援ブックマークの作成

# 「Google Chromeの場合」

- 1. 「施設マイページ」を開きます。
- 2. キーボード「Ctrl+Shift+B」を押してブックマークバーを表示して下さい
- 3. 入力支援1のボタンをブックマークバーにドラッグ&ドロップして下さい。
- 4.入力支援2も同様の操作(手順3)をして下さい。

| C マイバージャブ ) 東京形活計画 × +     ← → の 和 http://bityo-tougel-i-itai.com/network/impsaoe/index.n | - 0 x                                                       |
|-------------------------------------------------------------------------------------------|-------------------------------------------------------------|
| Tokyo DIEMAS マイベージトップ メニュー+                                                               | אפיזעש<br>אפיזעש                                            |
| C (1100707) Researce A T C (a) http://tokyo-tousrebi-ita.icom/network/mypage/index_n      |                                                             |
| Tokyo DIEMAS マイベージトップ メニュー・                                                               |                                                             |
| -ב=×                                                                                      | -                                                           |
| 載災(K死)<br>交援委議。                                                                           | 入力<br>・ 災害等入力開設 (2019-0-01)<br>・ マイページ開設 (2019-12-25)<br>入力 |
|                                                                                           |                                                             |
|                                                                                           |                                                             |
| /3%                                                                                       | ME infomation                                               |
| (javasorijt:(function(d.j.s)(s+ageimai<br>javasorijt:(function(d.j.s)(s+ageimai           | xe.5(maia-990000_01(p1))                                    |
| ×=                                                                                        |                                                             |
| 被災状況入力 支援要請入力                                                                             | お知らせ<br>・災害時入力開設 (2019-04-01)<br>・マイページ開設 (2018-12-25)      |
| 患者受入入力                                                                                    | 災害入力履歴                                                      |
| ボランティア入力                                                                                  | 2019-04-01 15:00:12 透析不可 被災有 建物被災なし 水道断水 電気停電 etc           |
| 連携データ出力                                                                                   |                                                             |
| 入力支援1                                                                                     |                                                             |
| 入力支援2                                                                                     |                                                             |

#### ー度、ブックマーク登録していただくと 次回以降、この操作は必要ありません。

### 連携入力方法

【日本透析医会災害時情報ネットワークへの連携方法】

### ②連携入力を使った医会ネットワークへの書き込み

- 1. 「連携データ出力」をクリックして連携データを作成して下さい。
- 2. データ作成完了のダイアログが表示されます。
- <u>※DIEMASへ被災状況入力がされていない場合はデータは作成されません。</u>
- 3. 「ネットワーク」をクリックして日本透析医会災害時情報ネットワークを開いて下さい。

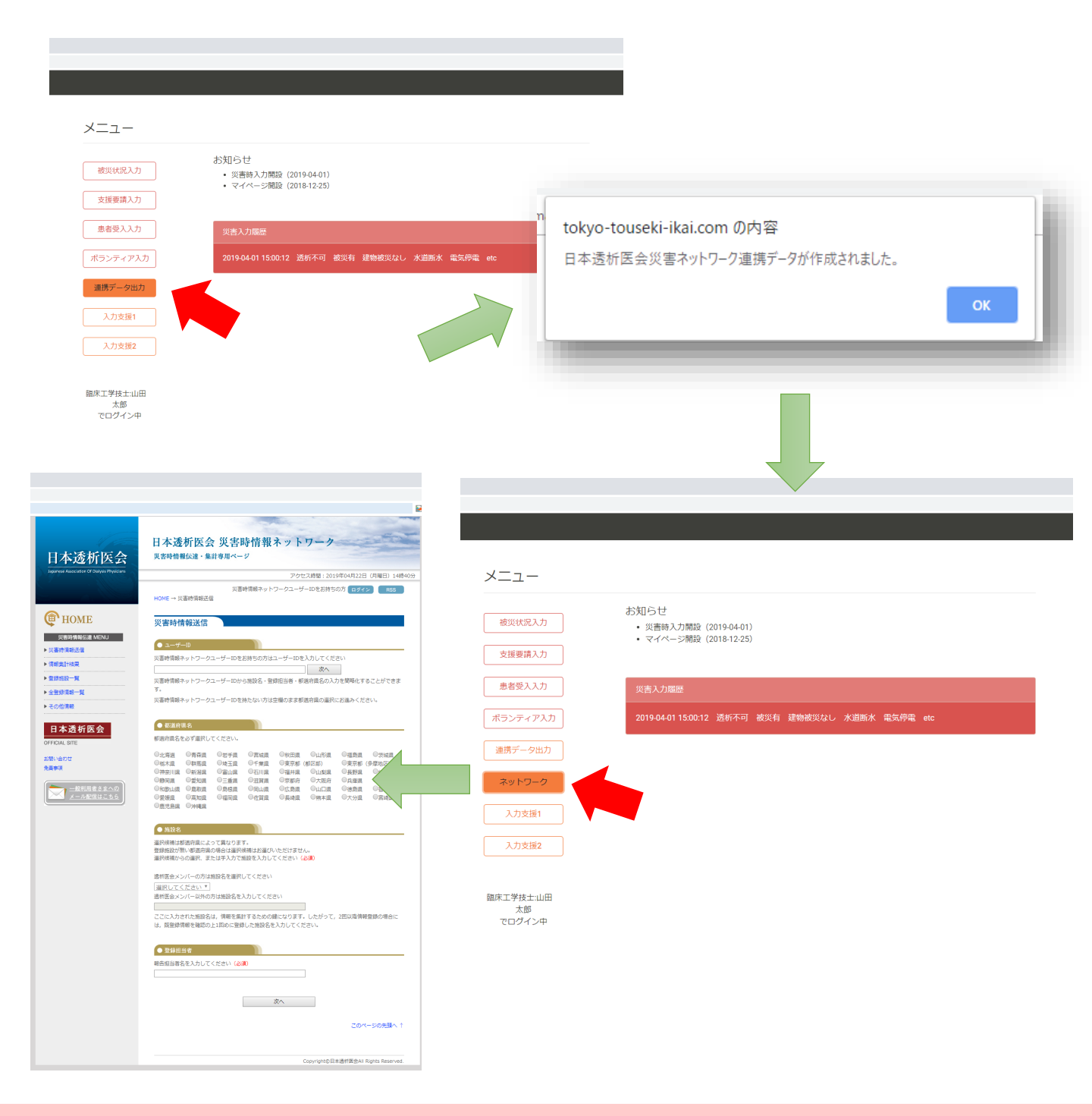

# 連携入力支援

#### 【日本透析医会災害時情報ネットワークとの連携方法】

### ③ネットワークへの書き込み

- 1. ページが開いたら事前に準備したブックマークの「入力支援1」を クリックして下さい。(図1・赤矢印)
- 自動で次のページに切り替わります(図2)。
   ブックマークの「入力支援2」をクリックして下さい。
- 3. 最終確認画面に切り替わりますので、「登録」をクリックして下さい。

|                                                 | ×                                                                                                    | T                                                                                                    |                                            |                                                                                               | 凶 2                                                           |
|-------------------------------------------------|----------------------------------------------------------------------------------------------------|----------------------------------------------------------------------------------------------------|--------------------------------------------|-----------------------------------------------------------------------------------------------|---------------------------------------------------------------|
| 広城災害教 🗋 入力支援1 🗋 入力支                             | 92                                                                                                    |                                                                                                    | 日本透析医会                                     | 日本透析医会 災害時情報ネッ<br><sub>災害時情報伝達・集計専用ページ</sub>                                                  | トワーク                                                          |
| 日本透析医会                                          | 日本透析医会 災害時情報ネットワーク<br><sup>実費時情報伝達・集計専用ページ</sup>                                                                  |                                                                                                    | leganese Association Of Dialyss Physicians | フ<br>災害時情報ネットワークコ<br>HOME → 災害時貨報送信                                                           | Pクセス時間:2020年08月17日(月曜日)18時32分<br>LーザーIDをお持ちの方 <b>ログイン FSS</b> |
| Japanese Association Of Dislysis Physicians     | アクセス時間:2019年04月22日(月間<br>災濫時情報ネットワークユーザーIDをお持ちの方 (10パイン)                                                          | E) 14840 <del>5)</del><br>RS                                                                                                    | 使 HOME<br>灾害時情報伝達 MENU                     | 災害時情報送信                                                                                       |                                                               |
| ( HOME                                          | NURE → yearinectail<br>災害時情報送信                                                                                    |                                                                                                    | ▶ 災害時情報送信<br>▶ 情報集計任業                      | ● 施設名<br>車務周テスト病前                                                                             |                                                               |
| ※素助情報伝達 MENU > 災害時情報送信 > (第四件)178               | ● ユーザーID<br>災害時情報ネットワークユーザーIDをお持ちの方はユーザーIDを入力してください                                                               |                                                                                                    | ▶ 世話知道一覧 ▶ 全世語情報一覧 ▶ この前間時                 | ● 登録担当者<br>日末 一郎                                                                              |                                                               |
| <ul> <li>▶ 登録院設一覧</li> <li>▶ 全登録情報一覧</li> </ul> | 次へ<br>災害時情報ネットワークユーザーIDから施設名・登録担当者・都道府満名の入力を解除化すること:<br>す。                                                        | できま <sup>っ</sup>                                                                                                    | 日本透析医会                                     | <ul> <li>● 都道府県名</li> <li>東京都(三多庫)</li> </ul>                                                 |                                                               |
| ▶ その他領職                                         | 災害時情報ネットワークユーザーIDを持たない方は空機のまま都適府県の選択にお進みください。 ● 収当府県名                                                             |                                                                                                    | OFFICIAL SITE<br>お願い合わせ<br>免費事項            | <ul> <li>地域選択</li> <li>予明</li> </ul>                                                          | 地域名を選択してください。                                                 |
| OFFICIAL SITE<br>お問い合わせ                         | 都選行業名を必ず選択してください。<br>●仕事業 ●青森県 ●世子県 ○営地県 ◎秋田県 ◎山形県 ◎福島県 ◎ラ<br>ーーーーーーーーーーーーーーーーーーーーーーーーーーーーーーーーーーーー                |                                                                                                    | 一般利用者さまへの<br>メール配信はこちら                     |                                                                                               | 清新の司事を選択してくがさい。                                               |
| 免益申項<br>一款利用者さまへの<br>く □ ■約回4=カク                | CRAA CHAR CALL CTAR CALC CALL CALL CALL CALL CALL CALL CA                                                         | (二)<br>原設<br>技具<br>川園                                                                                                    |                                            | <ul> <li>         ・</li></ul>                                                                 |                                                               |
| X-96364.55                                      | の変換用 の高期間 の指制用 の近耳周 の具体用 の料本用 の大分用 のお<br>の歴史発展 の分相用                                                               | <b>动员</b>                                                                                                    |                                            | <ul> <li>○ 未確認 ○ 被災有 ○ 被災無</li> <li>● CAPD</li> </ul>                                         | 被災の有無を違訳してください。                                               |
|                                                 | ● Paxそる<br>温好機構成が無い都定市県の守合は温沢機構はお温びいただけません。<br>温好機構成が高い場所であります。<br>温好機構成からの温沢、または学入力で施設を入力してください(26個)             |                                                                                                    |                                            | ○未確認 ○受入可 ○受入不可<br>受入れ可能人数 人<br>対応可能システム                                                      | 受入れの可否を選択してください。                                              |
|                                                 | 透析医会メンバーの方は施設名を選択してください<br>  選択してください ▼                                                                           |                                                                                                    |                                            | <ul> <li>ロバクスター ロデルモロ JMS 日 推要</li> <li>         ・</li></ul>                                  |                                                               |
|                                                 | 適性協会メンバー以外の方は施設をな入力してください<br>ここに入力された施設名は、情報を無計するための間になります。したがって、2回以降情報登録の<br>は、原等機構像を確認の上IIIDAに等機した施設をネス力してください。 | 明合に                                                                                                    |                                            | ○施設部分破損 ○施設半援 ○施設全援 ● 停電 ○防水 ○ガスの使用不可 ○ 透析液供給装置使用不可 □ 木端装置使用不可 ○ 貸付液供給装置使用不可 □ 木端装置使用不可 ○ 貸付款 | 複数選択が可能です。<br>被災がない場合は選択不要です。                                 |
|                                                 | <ul> <li>● 至該担当者</li> </ul>                                                                                       |                                                                                                    |                                            | <ul> <li>→ 大の本理を変更使用不可し、その加速を変更な。</li> <li>● 主な不足物品</li> </ul>                                |                                                               |
|                                                 | 報告担当者名を入力してください (dogn)                                                                                            |                                                                                                    |                                            | ダイアライザ: 人分<br>血液回路 : 人分<br>遺析液原液 : 人分                                                         | 数字を入力してください。<br>半角・全角どちらでも結構です。<br>入力がない場合は 0 が入ります。          |
|                                                 |                                                                                                    | ・ 数次の名曲<br>取次者<br>や入不可<br>や入不可<br>や入不可<br>や入不可<br>や入不可<br>や入て可<br>や、の<br>や、の<br>や<br>や<br>や<br>や<br>や<br>や<br>や<br>や<br>や |                                            |                                                                                               |                                                               |
|                                                 | ছা ২                                                                                                    |                                                                                                    | HMへ戻り、訂正して下さい、 入力内<br>Fさい。                 |                                                                                               |                                                               |